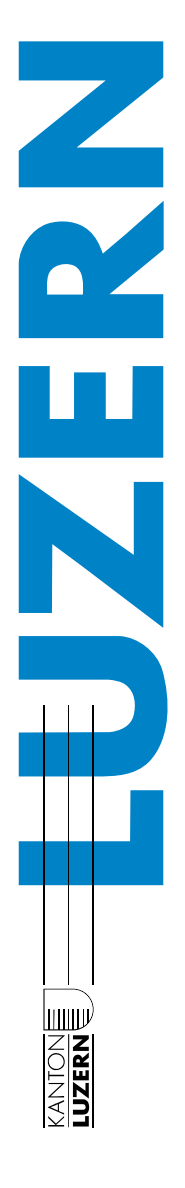

## BYOD-Gerät WLAN einrichten

## 1 Windows 10

1. Um eine neue W-LAN-Verbindung unter Windows 10 herzustellen, klicke auf das WLAN-Symbol im Infobereich der Taskleiste. Windows 10 zeigt dir nun alle empfangbaren drahtlosen Netzwerke an, die sich in deiner Reichweite befinden.

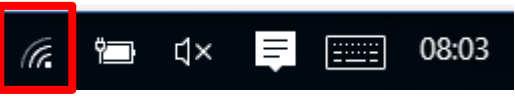

- 2. Wähle das SLUZ-BYOD WLAN-Netz aus und klicke im Fenster auf «Verbinden».
- 3. Im gleichen Fenster zeigt Windows 10 auch das Auswahlfeld "Verbindung automatisch herstellen" an. Ist diese Einstellung aktiviert, verbindet sich der Rechner bei jedem Neustart automatisch mit diesem Netz.

| (k. | SLUZ-BYOD<br>Gesichert<br>✓ Automatisch verbinden |           |
|-----|---------------------------------------------------|-----------|
|     |                                                   | Verbinden |

4. Bei der Herstellung der Verbindung überprüft Windows 10, ob das ausgewählte Netzwerk eventuell verschlüsselt ist. Ist die W-LAN-Verbindung verschlüsselt, muss du den Netzwerksicherheitsschlüssel in das Feld eintragen.

SLUZ-BYOD ist eine verschlüsselte Internetverbindung.

| Benutzername: | vorname.nachname@sluz.ch          |
|---------------|-----------------------------------|
| Passwort:     | dein Passwort (Schul-PC-Passwort) |

Klicke anschliessend auf "OK". Die Verbindung wird nun automatisch hergestellt.